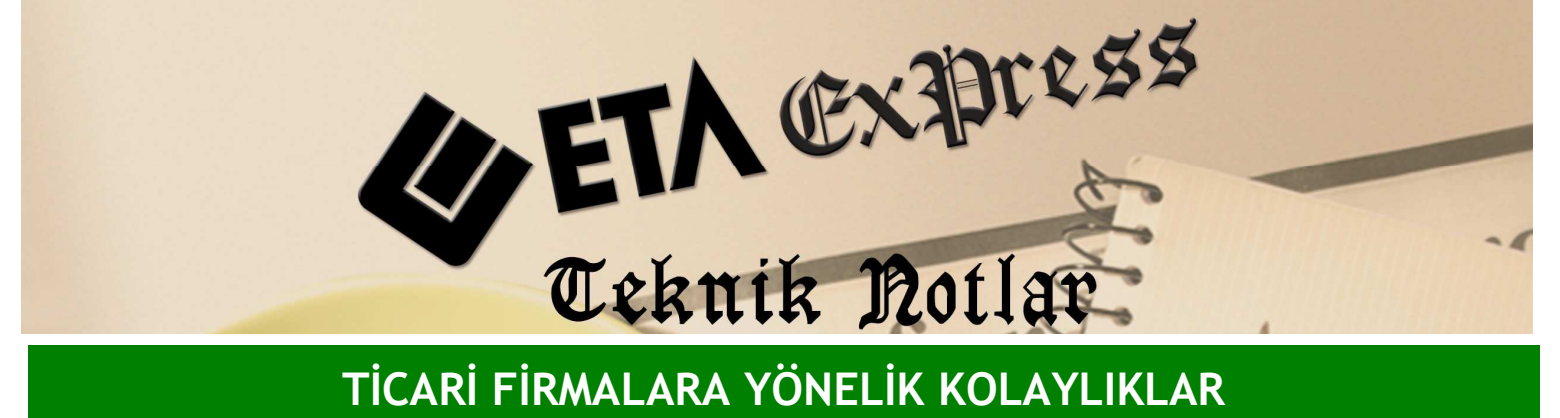

TİCARİ FİRMALARA YÖNELİK KOLAYLIKLAR

İlgili Versiyon/lar : ETA:SQL, ETA:V.8-SQL

İlgili Modül/ler : Stok

## KOLAY STOK SAYIMI

Sadece sayımlarınızı yapıp sayım fişine girmeniz halinde gerçek stoklarınızla kayıtlı stoklarınız arasında fark var mı yok mu program tarafından kolaylıkla bulunur ve fark fişleri oluşturulur.

Bunun için Stok modülünde Stok Hareket Fişi/Yeni Fiş/Sayım Fişi seçeneğini seçin. Bu ekrana yapılan depo sayımını girin.

| [ IZMIR ]             | -[12                                                                                                    | -SAYIM { Ref.N                                                                                                    | o:0 }]                                                                                                    | j                                                                                                    |                                                                                                    |                                                                                                    |                                                                                                    |                                                                                                    |                                                                                                    |                                                                                                    |                                                                                                    |                                                                                                    |                                                                                                    |                                                                                                    |                                    |
|-----------------------|----------------------------------------------------------------------------------------------------|----------------------------------------------------------------------------------------------------|----------------------------------------------------------------------------------------------------|----------------------------------------------------------------------------------------------------|----------------------------------------------------------------------------------------------------|----------------------------------------------------------------------------------------------------|----------------------------------------------------------------------------------------------------|----------------------------------------------------------------------------------------------------|----------------------------------------------------------------------------------------------------|----------------------------------------------------------------------------------------------------|----------------------------------------------------------------------------------------------------|----------------------------------------------------------------------------------------------------|----------------------------------------------------------------------------------------------------|----------------------------------------------------------------------------------------------------|------------------------------------|
| <u>K</u> arti Stok    | . <u>H</u> areket                                                                                                    | t Fişi <u>R</u> aporlar <u>S</u>                                                                                                    | ervis Y                                                                                                    | Y <u>a</u> rdımcı İşl                                                                                                    | lemler <u>P</u> enc                                                                                                    | ereler 👌                                                                                                    | Yardım                                                                                                    |                                                                                                    |                                                                                                    |                                                                                                    |                                                                                                    |                                                                                                    |                                                                                                    | -                                                                                                    | Ξ×                                 |
| ۰ 🖓                   | <b>Š</b> -                                                                                                    | 663                                                                                                    | 1   E                                                                                                    |                                                                                                    |                                                                                                    |                                                                                                    |                                                                                                    |                                                                                                    |                                                                                                    |                                                                                                    |                                                                                                    |                                                                                                    |                                                                                                    |                                                                                                    |                                    |
| ıkış F1-              | 🤨<br>>Yardım                                                                                                    | F2->Kayıt                                                                                                    | F3                                                                                                    | <mark>⊠</mark><br>3->Iptal                                                                                                    | F4->Yazd                                                                                                    |                                                                                                    | (1)<br>F7->Fiş Lis.   F8->                                                                                                    | 🕈 🗸                                                                                                    | F11->                                                                                                    | onceki F12                                                                                                    | ✦<br>2->Sonraki                                                                                                    |                                                                                                    |                                                                                                    |                                                                                                    |                                    |
| jileri Ek             | Bilgiler                                                                                                    | r   Döviz Değerl                                                                                                    | eri                                                                                                    |                                                                                                    |                                                                                                    |                                                                                                    |                                                                                                    |                                                                                                    |                                                                                                    |                                                                                                    |                                                                                                    |                                                                                                    |                                                                                                    |                                                                                                    |                                    |
| Fiş Tarihi 25/08/2009 |                                                                                                    |                                                                                                    |                                                                                                    |                                                                                                    | Özel Kodlar      Fiş Ö.K.1                                                                                                    |                                                                                                    |                                                                                                    |                                                                                                    |                                                                                                    |                                                                                                    |                                                                                                    |                                                                                                    |                                                                                                    |                                                                                                    |                                    |
| No 1                  |                                                                                                    | Açı                                                                                                    | klama                                                                                                    | 1                                                                                                    | <u> </u>                                                                                                    |                                                                                                    |                                                                                                    |                                                                                                    | Fiş O.K.                                                                                                    | 2                                                                                                    |                                                                                                    | <u></u>                                                                                                    |                                                                                                    |                                                                                                    |                                    |
| 102 L                 |                                                                                                    | Açı                                                                                                    | klama<br>klama                                                                                                    | 3                                                                                                    |                                                                                                    |                                                                                                    |                                                                                                    |                                                                                                    | FIŞ O.K.                                                                                                    | 3                                                                                                    |                                                                                                    |                                                                                                    |                                                                                                    |                                                                                                    |                                    |
|                       |                                                                                                    |                                                                                                    |                                                                                                    |                                                                                                    |                                                                                                    |                                                                                                    |                                                                                                    |                                                                                                    |                                                                                                    |                                                                                                    |                                                                                                    |                                                                                                    |                                                                                                    |                                                                                                    |                                    |
| эток к                | ODU                                                                                                    | STOK CINSI                                                                                                    |                                                                                                    | BİRİM                                                                                                    | DEPO KO                                                                                                    | DU K                                                                                                    | ARŞI DEPO KODU                                                                                                    | BARKOD                                                                                                    | KODU                                                                                                    | MİKTAR                                                                                                    | MİKTAR 2                                                                                                    | FİYAT NO                                                                                                    | FİYAT                                                                                                    | TUTAR                                                                                                    | ^                                  |
| 001                   |                                                                                                    | DENEME STOK R                                                                                                    | ARTI                                                                                                    |                                                                                                    |                                                                                                    |                                                                                                    |                                                                                                    |                                                                                                    |                                                                                                    | 10.000                                                                                                    | ų.                                                                                                    |                                                                                                    | 11.00                                                                                                    |                                                                                                    |                                    |
| 003                   |                                                                                                    | STOK 3                                                                                                    |                                                                                                    |                                                                                                    |                                                                                                    |                                                                                                    |                                                                                                    |                                                                                                    |                                                                                                    | 900.000                                                                                                    | C.                                                                                                    |                                                                                                    | 22.00                                                                                                    |                                                                                                    | 1                                  |
|                       |                                                                                                    |                                                                                                    |                                                                                                    |                                                                                                    |                                                                                                    |                                                                                                    |                                                                                                    |                                                                                                    |                                                                                                    |                                                                                                    |                                                                                                    |                                                                                                    |                                                                                                    |                                                                                                    |                                    |
|                       |                                                                                                    |                                                                                                    |                                                                                                    |                                                                                                    |                                                                                                    |                                                                                                    |                                                                                                    |                                                                                                    |                                                                                                    |                                                                                                    |                                                                                                    |                                                                                                    |                                                                                                    |                                                                                                    |                                    |
| 86                    |                                                                                                    |                                                                                                    |                                                                                                    |                                                                                                    |                                                                                                    |                                                                                                    |                                                                                                    |                                                                                                    |                                                                                                    |                                                                                                    |                                                                                                    |                                                                                                    |                                                                                                    |                                                                                                    |                                    |
|                       |                                                                                                    |                                                                                                    |                                                                                                    |                                                                                                    |                                                                                                    |                                                                                                    |                                                                                                    |                                                                                                    |                                                                                                    |                                                                                                    |                                                                                                    |                                                                                                    |                                                                                                    |                                                                                                    | ~                                  |
| 35                    |                                                                                                    |                                                                                                    |                                                                                                    |                                                                                                    | 111                                                                                                    | 10                                                                                                    |                                                                                                    |                                                                                                    | 11                                                                                                    |                                                                                                    |                                                                                                    |                                                                                                    |                                                                                                    |                                                                                                    | >                                  |
| GIREN                 |                                                                                                    |                                                                                                    |                                                                                                    |                                                                                                    | BAKIYE                                                                                                    |                                                                                                    |                                                                                                    | Fiş Toplamı                                                                                                    |                                                                                                    | PLAM                                                                                                    | Ĩ                                                                                                    |                                                                                                    | -                                                                                                    |                                                                                                    |                                    |
| Miktar 1 1 000.000    |                                                                                                    | 0                                                                                                    | 0.000                                                                                                    |                                                                                                    |                                                                                                    | 1 000.000                                                                                                    |                                                                                                    | Tutar                                                                                                    |                                                                                                    |                                                                                                    | 19 910.00                                                                                                    |                                                                                                    |                                                                                                    |                                                                                                    |                                    |
| Tutar 11 000.00       |                                                                                                    |                                                                                                    | 0                                                                                                    | 0.00                                                                                                    |                                                                                                    |                                                                                                    | 11 000.00                                                                                                    |                                                                                                    |                                                                                                    | Döviz                                                                                                    |                                                                                                    |                                                                                                    | 0.000                                                                                                    |                                                                                                    |                                    |
| di                    |                                                                                                    |                                                                                                    | 1                                                                                                    | 0 1                                                                                                    |                                                                                                    |                                                                                                    |                                                                                                    | Miktar 910.000                                                                                                    |                                                                                                    |                                                                                                    |                                                                                                    | 010 000                                                                                                    |                                                                                                    |                                                                                                    |                                    |
|                       | IZMIR      Seria      Stoke      Ileri      Ileri      Ileri      Ileri      Ileri      Ileri      STOK K      001      1003      STOK K      001      003      STOK K      001      003      X 3 | IZMIR    [12      Carbi    Stok Hareket      Image: Stok Hareket    Image: Stok Hareket      Image: Stok Hareket    Image: Stok Hareket      Image: Stok Hareket | IZMIR  [12-SAYIM  Ref.N.    Garb  Stok Hareket Figl  Baporlar  Stok    Garb  Stok Hareket Figl  Baporlar  Stok    kg  F1->Yardim  F2->SKayit  Stok    ileri  EK Bilgiler  Döviz Değerli  Açı    ihi  25/08/2009  Açı  Açı    io 3  Image: Stok Kopu  STOK CINSI  Ool    001  DENERE STOK 3  STOK 3  STOK 3    X3  GIREN  1  1 000.00  11 000.00 | IZMIR  _ [ 12-SAYIM { Ref.No.0 } ]    Sarti Stoktjareket Fiji Baporlar Servis  Servis    Image: Servis  Image: Servis    Image: Servis  Image: Servis    Image: Servis  Image: Servis    Image: Servis  Image: Servis    Image: Servis  Image: Servis    Image: Servis  Image: Servis    Image: Servis  Image: Servis    Image: Servis  Image: Servis    Image: Servis  Image: Servis    Image: Servis  Servis    Image: Servis | IZMIR ] - [ 12-SAYIM { Ref.No.0 } ]    Garti Stoktgareket Figi Baporlar Servis Yardimci Igi    Image: Stoktgareket Figi Baporlar Servis Yardimci Igi    Image: Stoktgareket Figi Baporlar Servis Yardimci Igi    Image: Stoktgareket Figi Baporlar Servis Yardimci Igi    Image: Stoktgareket Figi Baporlar Servis Yardimci Igi    Image: Stoktgareket Figi Baporlar Servis Yardimci Igi    Image: Stoktgareket Figi Baporlar Servis Yardimci Igi    Image: Stoktgareket Figi Baporlar Servis Yardim Figi Baporlar Servis Yardim Figi Baporlar Servis Yardim Igi Baporlar Servis Yardim Igi Baporlar Servis Yardim Igi Baporlar Servis Yardim Igi Baporlar Servis Yardim Igi Baporlar Servis Yardim Igi Baporlar Servis Yardim Igi Baporlar Servis Yardim Igi Baporlar Servis Yardim Igi Baporlar Servis Paratition Servis Paratition Servis | IZARR J - [12-SAYIM { Ref.No:0 } ]    Garbi Stok Hareket Figi Baporlar Servis Yardmon Islemler Benc    Image: Servis Start Start | IZMIR  - [12-SAYIM { Ref.No:0 } ]    Garb  Stok Hareket Figl  Baporlar  Servis  Yardımcı İşlemler  Dencereler    Image: Stok Hareket Figl  Baporlar  Servis  Yardımcı İşlemler  Dencereler    Image: Stok Hareket Figl  Paporlar  Servis  Yardımcı İşlemler  Dencereler    Image: Stok Hareket Figl  Paporlar  Servis  Yardımcı İşlemler  Dencereler    Image: Stok Hareket Figl  Paporlar  Figle  Figle  Figle  Figle    Image: Stok Hareket Figle  Paporlar  Figle  Figle  Figle  Figle    Image: Stok Hareket Figle  Paporlar  Paporlar  Figle  Figle  Figle    Image: Stok Kobu  Stok CINSI  BIRIM  DEPO KODU  Figle    Image: Stok S  Stok S  Stok S  Stok S  Stok S    Image: Stok S  GIREN  ÇIKAN  BAKIY  0.000  0.000 | IZARR J - [ 12-SAYIM { Ref.No:0 } ]    Garb Stok Hareket Figi Raporlar Servis Yardmici Islemler Pencereler Yardmi    Image: Stok Hareket Figi Raporlar Servis Yardmici Islemler Pencereler Yardmi    Image: Stok Hareket Figi Raporlar Servis Yardmici Islemler Pencereler Yardmi    Image: Stok Hareket Figi Raporlar Servis Yardmici Islemler Pencereler Yardmici Islemler Pencereler Yardmi    Image: Stok Hareket Figi Raporlar Servis Yardmici Islemler Pencereler Yardmici Islemler Pencereler Yardmi    Image: Stok Hareket Figi Raporlar Servis Percereler Pencereler Yardmici Islemler Pencereler Yardmici Figiner    Image: Stok Bilgiler Doviz Değerleri    Image: Stok Kobu    Stok Kobu    STOK KObu    STOK KObu    Stok Kobu    Stok Kobu    Stok Kobu    Stok Kobu    Stok Kobu    Stok Kobu    Stok Kobu    Stok Kobu    Stok Kobu    Stok Kobu    Stok Kobu    Stok Kobu    Stok Kobu    Stok Kobu    Stok Kobu    Stok Kobu    Stok Kobu    Stok Kobu    Stok Kobu    Stok Kobu    Stok Kobu    Stok Kobu <td>IZARR J - [ 12-SAYIM { Ref.No:0 } ]    Garti Stok Hareket Figi Raporlar Servis Yardımcı İşlemler Bencereler Yardım    Image: Stok Hareket Figi Raporlar Servis Yardımcı İşlemler Bencereler Yardım    Image: Stok Hareket Figi Raporlar Servis Yardımcı İşlemler Bencereler Yardım    Image: Stok Hareket Figi Raporlar Servis Yardımcı İşlemler Bencereler Yardım    Image: Stok Hareket Figi Raporlar Servis Yardım    Image: Stok Hareket Figi Raporlar Servis Yardım    Image: Stok Hareket Figi Raporlar Servis Yardım    Image: Stok Kabu    Image: Stok Kabu    Image: Stok Kabu    Image: Stok 3    Image: Stok 3    Image: Stok 3    Image: Stok 3    Image: Stok 3    Image: Stok 3    Image: Stok 3    Image: Stok 3    Image: Stok 3    Image: Stok 3    Image: Stok 3    Image: Stok 3    Image: Stok 3    Image: Stok 3    Image: Stok 3    Image: Stok 3    Image: Stok 3    Image: Stok 4    Image: Stok 4    Image: Stok 4    Image: Stok 4    Image: Stok 4    Image: Stok 4    <td< td=""><td>IZARR J - [12-SAYIM { Ref.No:0 } ]    Garb Stok Hareket Figi Raporlar Servis Yardma Islemler Pencereler Yardm    Image: Stok Hareket Figi Raporlar Servis Yardma Islemler Pencereler Yardm    Image: Stok Hareket Figi Raporlar Servis Yardma Islemler Pencereler Yardm    Image: Stok Hareket Figi Raporlar Servis Yardma Islemler Pencereler Yardm    Image: Stok Hareket Figi Raporlar Servis Yardma Islemler Pencereler Yardm    Image: Stok Hareket Figi Raporlar Servis Yardma Islemler Pencereler Yardm    Image: Stok Bilgiller Doviz Değerleri    Image: Stok Bilgiller Doviz Değerleri    Image: Stok Kabu    Cari Kodu    Açıklama 1    Açıklama 2    Açıklama 3    Image: Stok Kabu    Stok Kobu    Stok Kobu    Stok Kobu    Stok Kobu    Stok Kobu    Stok Kobu    Stok Kobu    Stok Kobu    Stok Kobu    Stok Kobu    Stok Kobu    Stok Kobu    Stok Kobu    Stok Kobu    Stok Kobu    Stok Kobu    Stok Kobu    Stok Kobu    Stok Kobu    Stok Kobu</td><td>IZMIR  - [12-SAYIM { Ref.No.0 }]    Garti  Stoktgereket Figl  Baporlar  Servis  Yardım i genereler  Yardım    Image: Stoktgereket Figl  Baporlar  Servis  Yardım  Figle  Figle    Image: Stoktgereket Figl  Image: Stoktgereket Figle  Figle  Figle  Figle  Figle    Image: Stoktgereket Figle  Image: Stoktgereket Figle  Figle  Figle  Figle  Figle    Image: Stoktgereket Figle  Image: Stoktgereket Figle  Image: Stoktgereket Figle  Figle  Figle&lt;</td><td>IZAIR  - [12-SAYIM { Ref.No:0 }]    Garb  Stok Hareket Figi  Baporlar  Servis  Yardını    Image: Stok Hareket Figi  Baporlar  Servis  Yardını  Figi-storial    Image: Stok Hareket Figi  Figi-storial  Figi-storial  Figi-storial  Figi-storial    Image: Stok Hareket Figi  Figi-storial  Figi-storial  Figi-storial  Figi-storial    Image: Stok Hareket Figi  Figi-storial  Figi-storial  Figi-storial  Figi-storial    Image: Stok Hareket Figi  Cari Kodu  Figi-storial  Figi-storial  Figi-storial    Image: Stok Kodu  Cari Kodu  Figi-storial  Figi-storial  Figi-storial    Image: Stok Kodu  Stok Clinsi  Birim  Depo kodu  KARŞI DEPo kodu  Barkod kodu    Image: Stok Kodu  Stok Clinsi  Birim  Depo kodu  KARŞI DEPo kodu  Barkod kodu  Image: Storial storial stor</td><td>IZARR J - [12-SAYIM { Ref.No:0 }]    Garb Stok Hareket Figi Raporlar Servis Yardmici Iglemler Bencereler Yardm    Image: Stok Hareket Figi Raporlar Servis Yardmici Iglemler Bencereler Yardm    Image: Stok Hareket Figi Raporlar Servis Yardmici Iglemler Bencereler Yardm    Image: Stok Hareket Figi Raporlar Servis Yardmici Iglemler Bencereler Yardm    Image: Stok Hareket Figi Raporlar Servis Yardmici Iglemler Bencereler Yardm    Image: Stok Hareket Figi Raporlar Servis Yardmici Iglemler Bencereler Yardm    Image: Stok Hareket Figi Raporlar Servis Yardmici Iglemler Bencereler Yardm    Image: Stok Hareket Figi Raporlar Servis Yardmici Iglemler Bencereler Yardm    Image: Stok Bigliler Doviz Degenleri    Image: Stok Hareket Figi Raporlar Servis Degenleri    Image: Stok Kobu    Stok Kobu    Stok Kobu    Stok Kobu    Stok Kobu    Stok Kobu    Stok Kobu    Stok Kobu    Stok Kobu    Stok Kobu    Stok Kobu    Stok Kobu    Stok Kobu    Stok Kobu    Stok Kobu    Stok Kobu    Stok Kobu    Stok Kobu    Stok Kobu    Stok Kobu    Stok Kobu</td><td>IZARR J - [ 12-SAYIM { Ref.No:0 } ]    Garb Stok Hareket Figi Baporlar Servis Yardmol Işlemler Bencereler Yardm    Image: Stok Hareket Figi Baporlar Servis Yardmol Işlemler Bencereler Yardm    Image: Stok Hareket Figi Baporlar Servis Yardmol Işlemler Bencereler Yardm    Image: Stok Hareket Figi Baporlar Servis Yardmol Işlemler Bencereler Yardm    Image: Stok Hareket Figi Baporlar Servis Yardmol Işlemler Bencereler Yardm    Image: Stok Hareket Figi Baporlar Servis Yardmol Işlemler Bencereler Yardm    Image: Stok Stok Hareket Figi Baporlar Servis Degerleri    Image: Stok Stok Hareket Figi Baporlar Servis Degerleri    Image: Stok Kabu    Stok Kabu    Stok Kabu    Stok Kabu    Stok Kabu    Stok Kabu    Stok Kabu    Stok Kabu    Stok Kabu    Stok Kabu    Stok Kabu    Stok Kabu    Stok 3    Stok 3    Stok 3    Stok 4    Stok Kabu    Stok 3    Stok 4    Stok 4    Stok 5    Stok 6    Stok 6    Stok 6    Stok 7    Stok 8    S</td><td>CMIR : _ [ 12-SAYIM { Ref.No:0 } ] </td></td<></td> | IZARR J - [ 12-SAYIM { Ref.No:0 } ]    Garti Stok Hareket Figi Raporlar Servis Yardımcı İşlemler Bencereler Yardım    Image: Stok Hareket Figi Raporlar Servis Yardımcı İşlemler Bencereler Yardım    Image: Stok Hareket Figi Raporlar Servis Yardımcı İşlemler Bencereler Yardım    Image: Stok Hareket Figi Raporlar Servis Yardımcı İşlemler Bencereler Yardım    Image: Stok Hareket Figi Raporlar Servis Yardım    Image: Stok Hareket Figi Raporlar Servis Yardım    Image: Stok Hareket Figi Raporlar Servis Yardım    Image: Stok Kabu    Image: Stok Kabu    Image: Stok Kabu    Image: Stok 3    Image: Stok 3    Image: Stok 3    Image: Stok 3    Image: Stok 3    Image: Stok 3    Image: Stok 3    Image: Stok 3    Image: Stok 3    Image: Stok 3    Image: Stok 3    Image: Stok 3    Image: Stok 3    Image: Stok 3    Image: Stok 3    Image: Stok 3    Image: Stok 3    Image: Stok 4    Image: Stok 4    Image: Stok 4    Image: Stok 4    Image: Stok 4    Image: Stok 4 <td< td=""><td>IZARR J - [12-SAYIM { Ref.No:0 } ]    Garb Stok Hareket Figi Raporlar Servis Yardma Islemler Pencereler Yardm    Image: Stok Hareket Figi Raporlar Servis Yardma Islemler Pencereler Yardm    Image: Stok Hareket Figi Raporlar Servis Yardma Islemler Pencereler Yardm    Image: Stok Hareket Figi Raporlar Servis Yardma Islemler Pencereler Yardm    Image: Stok Hareket Figi Raporlar Servis Yardma Islemler Pencereler Yardm    Image: Stok Hareket Figi Raporlar Servis Yardma Islemler Pencereler Yardm    Image: Stok Bilgiller Doviz Değerleri    Image: Stok Bilgiller Doviz Değerleri    Image: Stok Kabu    Cari Kodu    Açıklama 1    Açıklama 2    Açıklama 3    Image: Stok Kabu    Stok Kobu    Stok Kobu    Stok Kobu    Stok Kobu    Stok Kobu    Stok Kobu    Stok Kobu    Stok Kobu    Stok Kobu    Stok Kobu    Stok Kobu    Stok Kobu    Stok Kobu    Stok Kobu    Stok Kobu    Stok Kobu    Stok Kobu    Stok Kobu    Stok Kobu    Stok Kobu</td><td>IZMIR  - [12-SAYIM { Ref.No.0 }]    Garti  Stoktgereket Figl  Baporlar  Servis  Yardım i genereler  Yardım    Image: Stoktgereket Figl  Baporlar  Servis  Yardım  Figle  Figle    Image: Stoktgereket Figl  Image: Stoktgereket Figle  Figle  Figle  Figle  Figle    Image: Stoktgereket Figle  Image: Stoktgereket Figle  Figle  Figle  Figle  Figle    Image: Stoktgereket Figle  Image: Stoktgereket Figle  Image: Stoktgereket Figle  Figle  Figle&lt;</td><td>IZAIR  - [12-SAYIM { Ref.No:0 }]    Garb  Stok Hareket Figi  Baporlar  Servis  Yardını    Image: Stok Hareket Figi  Baporlar  Servis  Yardını  Figi-storial    Image: Stok Hareket Figi  Figi-storial  Figi-storial  Figi-storial  Figi-storial    Image: Stok Hareket Figi  Figi-storial  Figi-storial  Figi-storial  Figi-storial    Image: Stok Hareket Figi  Figi-storial  Figi-storial  Figi-storial  Figi-storial    Image: Stok Hareket Figi  Cari Kodu  Figi-storial  Figi-storial  Figi-storial    Image: Stok Kodu  Cari Kodu  Figi-storial  Figi-storial  Figi-storial    Image: Stok Kodu  Stok Clinsi  Birim  Depo kodu  KARŞI DEPo kodu  Barkod kodu    Image: Stok Kodu  Stok Clinsi  Birim  Depo kodu  KARŞI DEPo kodu  Barkod kodu  Image: Storial storial stor</td><td>IZARR J - [12-SAYIM { Ref.No:0 }]    Garb Stok Hareket Figi Raporlar Servis Yardmici Iglemler Bencereler Yardm    Image: Stok Hareket Figi Raporlar Servis Yardmici Iglemler Bencereler Yardm    Image: Stok Hareket Figi Raporlar Servis Yardmici Iglemler Bencereler Yardm    Image: Stok Hareket Figi Raporlar Servis Yardmici Iglemler Bencereler Yardm    Image: Stok Hareket Figi Raporlar Servis Yardmici Iglemler Bencereler Yardm    Image: Stok Hareket Figi Raporlar Servis Yardmici Iglemler Bencereler Yardm    Image: Stok Hareket Figi Raporlar Servis Yardmici Iglemler Bencereler Yardm    Image: Stok Hareket Figi Raporlar Servis Yardmici Iglemler Bencereler Yardm    Image: Stok Bigliler Doviz Degenleri    Image: Stok Hareket Figi Raporlar Servis Degenleri    Image: Stok Kobu    Stok Kobu    Stok Kobu    Stok Kobu    Stok Kobu    Stok Kobu    Stok Kobu    Stok Kobu    Stok Kobu    Stok Kobu    Stok Kobu    Stok Kobu    Stok Kobu    Stok Kobu    Stok Kobu    Stok Kobu    Stok Kobu    Stok Kobu    Stok Kobu    Stok Kobu    Stok Kobu</td><td>IZARR J - [ 12-SAYIM { Ref.No:0 } ]    Garb Stok Hareket Figi Baporlar Servis Yardmol Işlemler Bencereler Yardm    Image: Stok Hareket Figi Baporlar Servis Yardmol Işlemler Bencereler Yardm    Image: Stok Hareket Figi Baporlar Servis Yardmol Işlemler Bencereler Yardm    Image: Stok Hareket Figi Baporlar Servis Yardmol Işlemler Bencereler Yardm    Image: Stok Hareket Figi Baporlar Servis Yardmol Işlemler Bencereler Yardm    Image: Stok Hareket Figi Baporlar Servis Yardmol Işlemler Bencereler Yardm    Image: Stok Stok Hareket Figi Baporlar Servis Degerleri    Image: Stok Stok Hareket Figi Baporlar Servis Degerleri    Image: Stok Kabu    Stok Kabu    Stok Kabu    Stok Kabu    Stok Kabu    Stok Kabu    Stok Kabu    Stok Kabu    Stok Kabu    Stok Kabu    Stok Kabu    Stok Kabu    Stok 3    Stok 3    Stok 3    Stok 4    Stok Kabu    Stok 3    Stok 4    Stok 4    Stok 5    Stok 6    Stok 6    Stok 6    Stok 7    Stok 8    S</td><td>CMIR : _ [ 12-SAYIM { Ref.No:0 } ] </td></td<> | IZARR J - [12-SAYIM { Ref.No:0 } ]    Garb Stok Hareket Figi Raporlar Servis Yardma Islemler Pencereler Yardm    Image: Stok Hareket Figi Raporlar Servis Yardma Islemler Pencereler Yardm    Image: Stok Hareket Figi Raporlar Servis Yardma Islemler Pencereler Yardm    Image: Stok Hareket Figi Raporlar Servis Yardma Islemler Pencereler Yardm    Image: Stok Hareket Figi Raporlar Servis Yardma Islemler Pencereler Yardm    Image: Stok Hareket Figi Raporlar Servis Yardma Islemler Pencereler Yardm    Image: Stok Bilgiller Doviz Değerleri    Image: Stok Bilgiller Doviz Değerleri    Image: Stok Kabu    Cari Kodu    Açıklama 1    Açıklama 2    Açıklama 3    Image: Stok Kabu    Stok Kobu    Stok Kobu    Stok Kobu    Stok Kobu    Stok Kobu    Stok Kobu    Stok Kobu    Stok Kobu    Stok Kobu    Stok Kobu    Stok Kobu    Stok Kobu    Stok Kobu    Stok Kobu    Stok Kobu    Stok Kobu    Stok Kobu    Stok Kobu    Stok Kobu    Stok Kobu | IZMIR  - [12-SAYIM { Ref.No.0 }]    Garti  Stoktgereket Figl  Baporlar  Servis  Yardım i genereler  Yardım    Image: Stoktgereket Figl  Baporlar  Servis  Yardım  Figle  Figle    Image: Stoktgereket Figl  Image: Stoktgereket Figle  Figle  Figle  Figle  Figle    Image: Stoktgereket Figle  Image: Stoktgereket Figle  Figle  Figle  Figle  Figle    Image: Stoktgereket Figle  Image: Stoktgereket Figle  Image: Stoktgereket Figle  Figle  Figle< | IZAIR  - [12-SAYIM { Ref.No:0 }]    Garb  Stok Hareket Figi  Baporlar  Servis  Yardını    Image: Stok Hareket Figi  Baporlar  Servis  Yardını  Figi-storial    Image: Stok Hareket Figi  Figi-storial  Figi-storial  Figi-storial  Figi-storial    Image: Stok Hareket Figi  Figi-storial  Figi-storial  Figi-storial  Figi-storial    Image: Stok Hareket Figi  Figi-storial  Figi-storial  Figi-storial  Figi-storial    Image: Stok Hareket Figi  Cari Kodu  Figi-storial  Figi-storial  Figi-storial    Image: Stok Kodu  Cari Kodu  Figi-storial  Figi-storial  Figi-storial    Image: Stok Kodu  Stok Clinsi  Birim  Depo kodu  KARŞI DEPo kodu  Barkod kodu    Image: Stok Kodu  Stok Clinsi  Birim  Depo kodu  KARŞI DEPo kodu  Barkod kodu  Image: Storial storial stor | IZARR J - [12-SAYIM { Ref.No:0 }]    Garb Stok Hareket Figi Raporlar Servis Yardmici Iglemler Bencereler Yardm    Image: Stok Hareket Figi Raporlar Servis Yardmici Iglemler Bencereler Yardm    Image: Stok Hareket Figi Raporlar Servis Yardmici Iglemler Bencereler Yardm    Image: Stok Hareket Figi Raporlar Servis Yardmici Iglemler Bencereler Yardm    Image: Stok Hareket Figi Raporlar Servis Yardmici Iglemler Bencereler Yardm    Image: Stok Hareket Figi Raporlar Servis Yardmici Iglemler Bencereler Yardm    Image: Stok Hareket Figi Raporlar Servis Yardmici Iglemler Bencereler Yardm    Image: Stok Hareket Figi Raporlar Servis Yardmici Iglemler Bencereler Yardm    Image: Stok Bigliler Doviz Degenleri    Image: Stok Hareket Figi Raporlar Servis Degenleri    Image: Stok Kobu    Stok Kobu    Stok Kobu    Stok Kobu    Stok Kobu    Stok Kobu    Stok Kobu    Stok Kobu    Stok Kobu    Stok Kobu    Stok Kobu    Stok Kobu    Stok Kobu    Stok Kobu    Stok Kobu    Stok Kobu    Stok Kobu    Stok Kobu    Stok Kobu    Stok Kobu    Stok Kobu | IZARR J - [ 12-SAYIM { Ref.No:0 } ]    Garb Stok Hareket Figi Baporlar Servis Yardmol Işlemler Bencereler Yardm    Image: Stok Hareket Figi Baporlar Servis Yardmol Işlemler Bencereler Yardm    Image: Stok Hareket Figi Baporlar Servis Yardmol Işlemler Bencereler Yardm    Image: Stok Hareket Figi Baporlar Servis Yardmol Işlemler Bencereler Yardm    Image: Stok Hareket Figi Baporlar Servis Yardmol Işlemler Bencereler Yardm    Image: Stok Hareket Figi Baporlar Servis Yardmol Işlemler Bencereler Yardm    Image: Stok Stok Hareket Figi Baporlar Servis Degerleri    Image: Stok Stok Hareket Figi Baporlar Servis Degerleri    Image: Stok Kabu    Stok Kabu    Stok Kabu    Stok Kabu    Stok Kabu    Stok Kabu    Stok Kabu    Stok Kabu    Stok Kabu    Stok Kabu    Stok Kabu    Stok Kabu    Stok 3    Stok 3    Stok 3    Stok 4    Stok Kabu    Stok 3    Stok 4    Stok 4    Stok 5    Stok 6    Stok 6    Stok 6    Stok 7    Stok 8    S | CMIR : _ [ 12-SAYIM { Ref.No:0 } ] |

Bu fişi kayıt edin. Bu işlemden sonra Stok Hareket Fişi/Yeni Fiş/Sayım Farkı-A (ALIŞ) fişine girin. F8 tuşunun yanında bulunan aşağı ok şeklindeki tuşa basın ve oradan "Stok Sayım Fişi Getir" seçeneğini seçin.

Bu ekranda işlemlerin fiş tarihindeki bakiyeye göre yapılacağı mesajı gelecektir. İstenirse fiş tarihi değiştirilerek başka bir tarihteki bakiyeye göre sayım farkı çıkartılabilir. Bundan sonra birden fazla sayım fişi olabileceği için sayım fişlerinin listesi gelir. Bu listeden istenilen sayım fişini seçtiğiniz zaman gerçek sayım ile kayıtlar arasındaki fark Sayım Farkı Fişi üzerine taşınır.

| Con an an an an an an an an an an an an an            |                                                                                    |                      |                        |           |                 |               |        |        |  |  |
|-------------------------------------------------------|------------------------------------------------------------------------------------|----------------------|------------------------|-----------|-----------------|---------------|--------|--------|--|--|
| Za Stok [ IZMIR ] - [ 13-SAYIM FARKI-A { Ref.No:0 } ] |                                                                                    |                      |                        |           |                 |               |        |        |  |  |
| 🛃 Stok <u>K</u> arti Stol                             | 🚰 Stok Karti Stok Hareket Fişi Raporlar Şervis Yardımcı İşlemler Dencereler Yardım |                      |                        |           |                 |               |        |        |  |  |
| 📲 • 🗇 •                                               | 🔹 ·   6 6 🖽                                                                        |                      |                        |           |                 |               |        |        |  |  |
| SC->Çıkış F1-                                         | ♥ □ + + + + + + + + + + + + + + + + + +                                            | F3->Iptal F4->Yazdır | r <b>F</b> 7->Fiş Lis. | F8->Detay |                 | ✦<br>>Sonraki |        |        |  |  |
| Fiş Bilgileri Ek                                      | Bilgiler   Dö∨iz Değerleri                                                         |                      |                        |           |                 |               |        |        |  |  |
| Fig Tarihi                                            |                                                                                    | indu                 |                        |           | Özel Kodlar     |               |        |        |  |  |
| Fiş rannı                                             | 3/06/2005                                                                          |                      | Hỹ Đ.K.1               |           |                 |               |        |        |  |  |
| Evrak No 1                                            | Evrak No 1 Fig 0.K.2                                                               |                      |                        |           |                 |               |        |        |  |  |
| Evrak No 2                                            | Açıklar                                                                            | ma 2                 |                        |           | Fiş Ö.K.3       | <u></u>       |        |        |  |  |
| Evrak No 3                                            | Açıklar                                                                            | ma 3                 |                        |           |                 |               |        |        |  |  |
|                                                       | ODU STOK CINS                                                                      | i Birim              | DEPO                   | KODU      | KARŞI DEPO KODU | BARKOD KODU   | MİKTAR | 1^     |  |  |
| 1 001                                                 | DENEME STO                                                                         | IK KARTI             | D-01                   |           |                 |               |        | 15.000 |  |  |
| 2                                                     |                                                                                    |                      |                        |           |                 |               |        |        |  |  |
| 3                                                     |                                                                                    |                      |                        |           |                 |               |        |        |  |  |
| 4                                                     |                                                                                    |                      |                        |           |                 |               |        |        |  |  |
| 5                                                     |                                                                                    |                      |                        |           |                 |               |        |        |  |  |
| -                                                     |                                                                                    |                      |                        |           |                 |               |        |        |  |  |
|                                                       |                                                                                    |                      |                        |           |                 |               |        | ×      |  |  |
| DB1/DENEME STOK                                       | KARTI                                                                              |                      |                        |           | Eis Toplam      |               |        |        |  |  |
| 001/06120.2010.                                       | GIREN Ç                                                                            | IKAN                 | BAKİYE                 | 1         | The Top and     | TOPLAM        | 1      |        |  |  |
| Miktar 1                                              | 0.000                                                                              | 5.000                | -                      | 5.000     | Tutar           |               | 165.00 |        |  |  |
| Tutar                                                 | 0.00                                                                               | 60.00                | 7.1                    | 60.00     | Döviz           |               | 0.000  |        |  |  |
| Har.Adedi                                             | 0                                                                                  | 1                    |                        | - 1       | Miktar          |               | 15.000 |        |  |  |

Sayım Farkı Alış Fişi kayıt edilir.

Bu işlemin hemen arkasından Sayım Farkı-S (SATIŞ) fişine girilir ve alışta yaptığımız işlemler tekrar edilir. Bunu sebebi bazı ürünler eksik bazılarının da fazla olabilmesidir. Sayım Farkı Alış fişi eksik ürünleri tamamlamak için, Sayım Farkı Satış fişi de fazla ürünleri azaltmak için kullanılır.

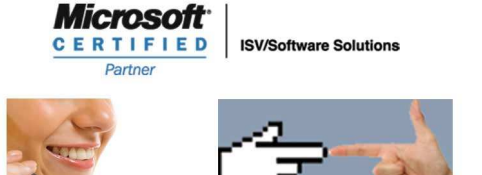

0212 444 1 ETA